# Handbuch zum Maklerportal der Allianz Elementar Versicherung AG

### Inhaltsverzeichnis

| ١.    | Übersicht über alle Funktionalitäten                    |   |
|-------|---------------------------------------------------------|---|
| II.   | Einstieg ins Maklerportal                               | 3 |
| ١١.   | Erste Schritte im Maklerportal                          | 5 |
| III.  | Erstmalige Registrierung und Login                      | 6 |
| IV.   | Eigene Daten(Änderung & Bearbeitung)                    | 7 |
| V.    | Allianz Services                                        |   |
| VI.   | Suche nach Versicherungsnehmer/Kunden, Schaden, Vertrag |   |
| VI.   | Suche nach Verträgen                                    |   |
| VII.  | Suche nach Schäden                                      |   |
| VIII. | Schadenanlage                                           |   |
| IX.   | FAQ                                                     |   |
| Tech  | nischer Support                                         |   |

### I. Übersicht über alle Funktionalitäten

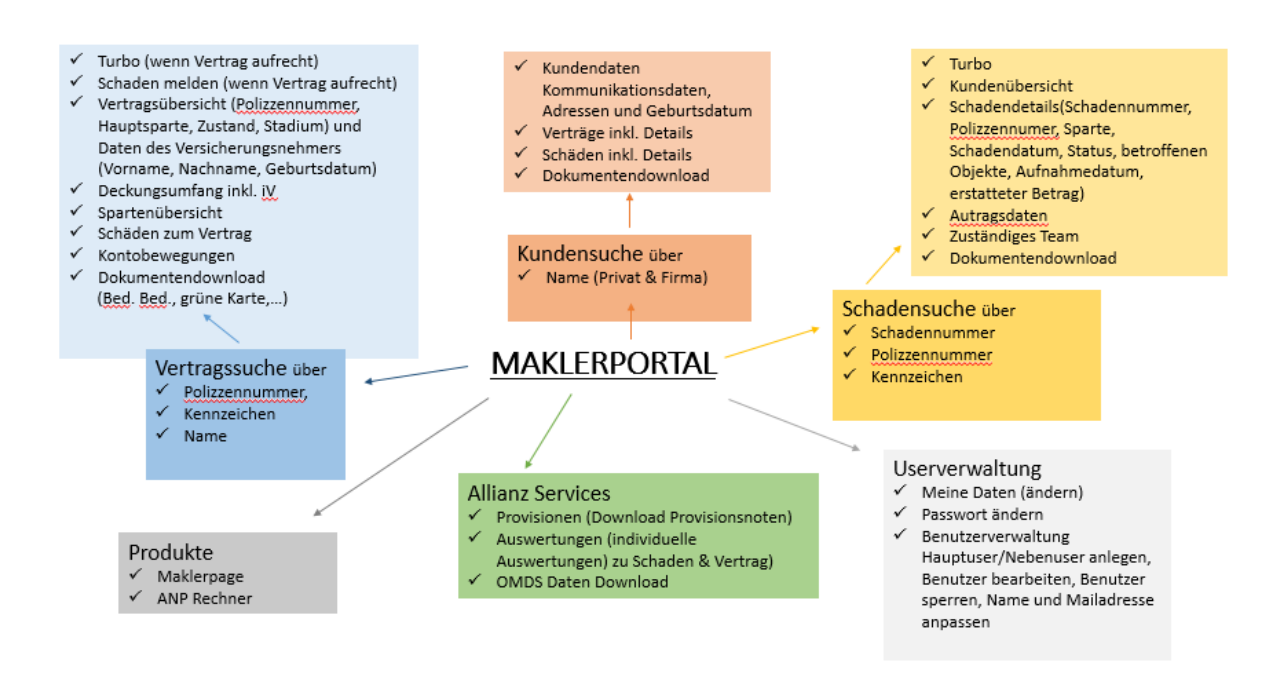

### II. Einstieg ins Maklerportal

- a. Welchen Browser muss ich benutzen, um die beste Verbindung mit dem Maklerportal zu erreichen:
- Chrome ab Version 40 empfohlen
- Firefox ab Version 40
- Internet Explorer ab Version 11
- Safari ab Version 9
- Opera ab Version 20

Wenn ältere Browser benutzt werden, erscheint eine Fehlermeldung.

b. Eingabe von <u>www.allianz.at/makler</u>

| ← → C B       | allianz.at//de_AT/makler.html                                                                                        | x 0 * 🔇 : |
|---------------|----------------------------------------------------------------------------------------------------|-----------|
| 🔢 Apps ★ Book | marks 🙀 3 Zimmer Mietwoh 🧿 www.dropbox.com 🕲 www.dropbox.com 🕲 Neuer Tab                                             |           |
|               | Allianz (II) ~                                                                                                    |           |
|               | Privatkunden Business Gesundheit & Vorsorge Lebensversicherung & BAV Digital & Services Nachhaltigkeit jõ Bonus Club |           |
|               | So einfach war Versicherung noch nie                                                                                 |           |
|               | Allianz Maklerportal                                                                                                 |           |
| e             | ab 01. Mai 2020 in neuem Design                                                                                      | €         |
|               |                                                                                                    |           |
|               |                                                                                                    | -         |

c. Es stehen Ihnen nunmehr mehrere Auswahlfelder zur Verfügung:

| ← → C 🔒 allianz.at/de_AT/makler.html                                                                            | x • * 🕲 : |
|----------------------------------------------------------------------------------------------------|-----------|
| 🛗 Apps ★ Bookmarks 🙀 3 Zimmer Mietwoh 🧿 www.dropbox.com 🔇 www.dropbox.com 🔇 Neuer Tab                           |           |
| Allianz 🕕 🛛 🖌                                                                                                   |           |
|                                                                                                    |           |
| Privatkunden Business Gesundheit & Vorsorge Lebensversicherung & BAV Digital & Services Nachholtigkeit jõ Bonus | Club      |
|                                                                                                    |           |
|                                                                                                    |           |
| So einfach war Versicherung noch nie                                                                            |           |
|                                                                                                    |           |
| Allianz Maklerportal                                                                                            |           |
| ah 01 Mai 2020 in neuem Design                                                                                  |           |
|                                                                                                    |           |
|                                                                                                    |           |
| → MAKLERPORTAL NEU                                                                                              |           |
| 1 mm                                                                                                    |           |
|                                                                                                    |           |
|                                                                                                    |           |

- I. Privatkunden
- II. Business
- III. Gesundheit & Vorsorge
- IV. Lebensversicherung & BAV
- V. Digital & Service
- VI. Nachhaltigkeit
- VII. Jö Bonus Club

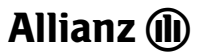

d. Sie wählen – um in das Maklerportal zu gelangen den Punkt "Digital & Service aus

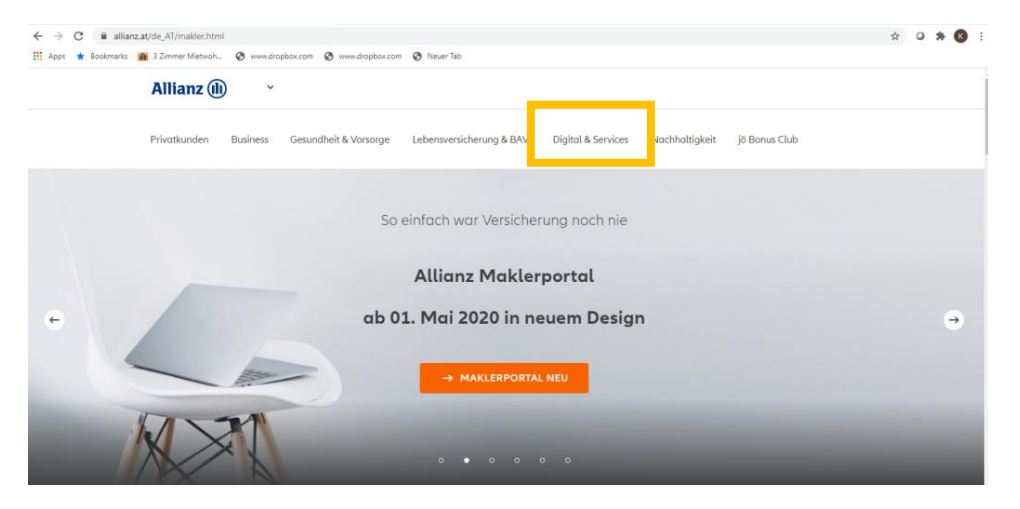

### II. Erste Schritte im Maklerportal

- I. Sie haben nun folgende Auswahl
  - i. ANP Allianz Now Partner
  - ii. Maklerportal
  - iii. Meine Gesundheit
  - iv. Digitale Schnittstellen

| Privatkunden    | Business | Gesundheit & Vorsorg | e Lebensversicherung 8 | & BAV   | Digital & Services | Nachhaltigkeit | jö Bonus Club |
|-----------------|----------|----------------------|------------------------|---------|--------------------|----------------|---------------|
| Allianz Now Par | tner     | Maklerportal         | Meine Gesundheit       | Digital | e Schnittstellen   |                |               |

### II. Wählen Sie nun das "Maklerportal" aus – Sie sehen folgenden Startbildschirm

| 💊 Hotline an | rufen: 059009 - 594                                                                                                 |                                                                                                    | $\rightarrow$ Le                                                                                                    | ogin → Register | MAKLERPORTAL |
|--------------|----------------------------------------------------------------------------------------------------|----------------------------------------------------------------------------------------------------|----------------------------------------------------------------------------------------------------|-----------------|--------------|
| Allianz (    | D                                                                                                    |                                                                                                    |                                                                                                    |                 |              |
|              | Willk<br>Maklerportal Service - Hotline<br>Mo-Fr: 8:00-16:00 Uhr<br>Telefon: 05-9009-594<br>maklerportal@allianz.at | Ommen in Ihrem Allianz I<br>Postfach 2000<br>A 1130 Wien<br>Telefor: 05 9009-9006<br>Telefor: 05 9009-9008<br>Telefor: 05 9009-9008<br>topmaklervertrag@allianz.at | Maklerportal Top Makler Service - Schaden Postfach 2000 A-1130 Wien Telefora: 05 9009-9009 Telefora: 05 9009-93500 moklerschaden@allianz.at |                 |              |

🗢 Allianz 2020 Impressum Datenschutzerklärung Rechliche Hinweise Auslandsüberweisung Gender-Hinweis Fraud Warning

# III. Erstmalige Registrierung und Login

|                                 | Klicken Sie hier um zur<br>Eingabemaske Ihrer Daten zu<br>galangen. |                         |
|---------------------------------|---------------------------------------------------------------------|-------------------------|
| 💊 Hotline anrufen: 059009 - 594 | → Login                                                             | → Register MAKLERPORTAL |
| Allianz 🕕                       |                                                                     |                         |
| Willkommen in Ihrem             | Allianz Maklerportal                                                |                         |

| Maklerportal Service - Hotline                                            | Top Makler Service - Vertrag                                                                                                    | Top Makler Service - Schaden                                                                               |
|---------------------------------------------------------------------------|----------------------------------------------------------------------------------------------------|----------------------------------------------------------------------------------------------------|
| Mo-Fr, 8:00-16:00 Uhr<br>Telefon: 0:9:000-9:94<br>maklerportal@allianz.at | Postfach 2000<br>A-1130 Wien<br>Telefon: 05 9009-9006<br>Telefon: 05 9009-9007<br>Telefon: 05 9009-9008<br>topmöklervertrag@allianz.at | Postfach 2000<br>A-130 Wien<br>Telefon: 05 9009-4090<br>Telefon: 05 9009-43500<br>maklerschoden@allianz.at |

© Allianz 2020 Impressum Datenschutzerklärung Rechliche Hinweise Auslandsüberweisung Gender-Hinweis Fraud Warning

# Registrierung

| Firmenname       |           |          |                                                             | -                                                               |
|------------------|-----------|----------|-------------------------------------------------------------|-----------------------------------------------------------------|
| Vorname          |           | Nachname |                                                             |                                                                 |
| Vermittlernummer |           |          |                                                             |                                                                 |
| E-Mail           |           |          |                                                             |                                                                 |
| Telefonnummer    |           |          |                                                             |                                                                 |
| Land             | ✓ Ort     |          |                                                             |                                                                 |
| PLZ              | Straße    |          |                                                             |                                                                 |
| Hausnummer       | Stiege    |          | Türnummer                                                   |                                                                 |
|                  | ABBRECHEN | REGIST   | Nach Eingabe aller Dat<br>Registrierung abgeschl            | en und einem Klick ist Ihre<br>ossen!                           |
|                  |           |          | Ihre Benutzerkennung<br>in den nächsten Tagen<br>zugesandt. | und das Passwort werden Ihnen<br>in getrennten Kuverts per Post |

.

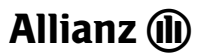

| ine anrufen: 059009 - 594                                                                       |                                                                                                    |                                                                                                    | → Login → Register                                                                                                    | MAKLERPOR                                          |
|-------------------------------------------------------------------------------------------------|----------------------------------------------------------------------------------------------------|----------------------------------------------------------------------------------------------------|----------------------------------------------------------------------------------------------------|----------------------------------------------------|
| nz 🕕                                                                                            |                                                                                                    |                                                                                                    |                                                                                                    |                                                    |
|                                                                                                 | Willko                                                                                                    | ommen in Ihrem Allianz I                                                                                                    | Maklerportal                                                                                                    |                                                    |
| Maklerportal Service<br>Mo-Fr. 8:00-16:00 Uhr<br>Telefon: 05:9009-594<br>maklerportal@allianz.r | Hotline                                                                                                    | Top Makler Service - Vertrag<br>Postfach 2000<br>A-1130 Wien<br>Telefar: 05 9009-9006<br>Telefar: 05 9009-9007<br>Telefar: 05 9009-9008<br>topmaklervertrag@allianz.at | Top Makler Service - Schaden<br>Postfach 2000<br>A-1130 Vilen<br>Telefon: 05 9009-9009<br>Telefon: 05 9009-43500<br>moklerschaden@allianz.at                                                                                                    |                                                    |
|                                                                                                 |                                                                                                    |                                                                                                    |                                                                                                    |                                                    |
| z 2020 Impressum Datens                                                                         | chutzerklörung Rechliche Hinwei:                                                                                                | se Auslandsüberweisung Gender-Hinweis Frauc                                                                                                    | Warning                                                                                                    |                                                    |
| z 2020 Impressum Datens                                                                         | chutzerklärung Rechliche Hinweit                                                                                                | se Auslandsüberweisung Gender-Hinweis Frauc                                                                                                    | eitung)                                                                                                    |                                                    |
| 2020 Impressum Datens                                                                           | chutzerklärung Rechliche Hinweit                                                                                                | se Auslandsüberweisung Gender-Hinweis Frauc                                                                                                    | Worning<br>eitung)<br>Hier finden Sie sich<br>alle relevanten Dat<br>auch jederzeit änd                                                                                                    | h selbst b;<br>ten, die Si<br>lern könn            |
| 2220 Impressum Datens<br>IV.Eigen                                                               | chutzerklärung Rechliche Hinweit<br>ne Daten(Ä                                                                                  | se Auslandsüberweisung Gender-Hinweis Frauc                                                                                                    | Warning<br>eitung)<br>Hier finden Sie sich<br>alle relevanten Dat<br>auch jederzeit änd<br>MAKLERPH                                                                                                    | h selbst bz<br>ten, die Si<br>lern könne           |
| 22020 Impressum Datens<br>IV. Eiger                                                             | chutzerklärung Rechliche Hinwei<br>De Daten (Ä<br>fen: 059009 - 594<br><u>Deshboard</u> Kunden Vertrög                          | e Schöden Produkte Allianz Services                                                                                                    | Worning         eitung)         Hier finden Sie sich alle relevanten Dat auch jederzeit änd auch jederzeit änd         Image: State of the state of the stat | h selbst bz<br>ten, die Si<br>lern könne<br>rortal |
| z 2020 Impressum Datens<br>IV. Eiger<br>& Hotline anru<br>Allianz ()                            | chutzerklärung Rechliche Hinweit<br>Ne Daten (Äi<br>fen: 059009 - 594<br><u>Deshboard</u> Kunden Vertrög                        | e Schäden Produkte Allianz Services                                                                                                    | Worning         eitung)         Hier finden Sie sich alle relevanten Dat auch jederzeit änd         auch jederzeit änd         Image: State of the state of the state of                            | h selbst bz<br>ten, die Si<br>lern könne           |
| 22020 Impressum Datens<br>IV.Eiger                                                              | chutzerklärung Rechliche Hinweit<br><b>ne Daten (Ä</b><br>ifen: 059009 - 594<br><u>Dashboard</u> Kunden Vertrög<br><u>Suche</u> | e Schöden Produkte Allianz Services<br>Willkommen in Ihrem Allianz                                                                                                    | Warning         eitung)         Hier finden Sie sich alle relevanten Dat auch jederzeit änd auch jederzeit änd         Image: State of the state of the stat | h selbst bz<br>ten, die Si<br>lern könne           |

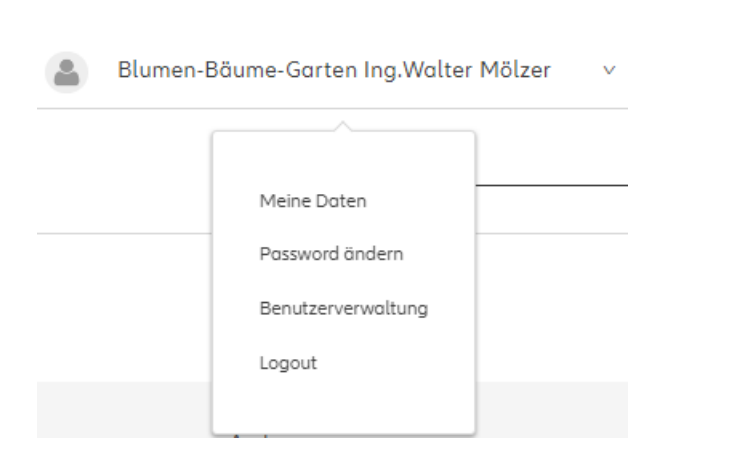

Meine Daten

| Fi                                                                | rma                                               | Ac                                                                                                    | dresse                                                |
|-------------------------------------------------------------------|---------------------------------------------------|----------------------------------------------------------------------------------------------------|-------------------------------------------------------|
| <sup>Firmennome</sup><br>Blumen-Bäume-Garten Ing.Walter<br>Mölzer | Firmenform<br>GmbH                                | nummer<br>nummer<br>AdressTyp<br>Firmensitz (Juristische Person)<br>Jubiläumsst<br>1150 Wien<br>Mommunikation<br>E-Mail dienstich (bevorzug)<br>blumen_baeune_garten_ing_wolter_moetzer-5098@firma.or<br>Petsnezt einstlich (bevorzug)<br>Telefon dienstich (bevorzug)<br>Telefon dienstich (bevorzug) | <sup>Wohnort</sup><br>Jubiläumsstraße 10<br>1150 Wien |
| Betriebsort<br>-                                                  | Firmenbuchnummer<br>411398Y                       |                                                                                                    |                                                       |
|                                                                   |                                                   | Komm<br>E-Mail dienstich (bevorsugt)<br>blumen_baeume_garten_ing_walter_moel<br>Pestnetz dienstich (bevorzugt)<br>Tedefon diemitich (bevorzugt)<br>+4315739694<br>→ NEUER EINTRAG                                                                                                    | nunikation<br>Izer-5098@firma.at                      |
|                                                                   |                                                   |                                                                                                    |                                                       |
|                                                                   | Daten ö                                           | indern                                                                                                    | bia.                                                  |
|                                                                   | Mochten Sie die Daten inrer Person andern (stamma | aten, Aaresse, Kommunikation) klicken Sie bitte                                                                                                    | nier.                                                 |

• Hier können Sie Ihre wesentlichsten bei uns im System festgehaltenen Informationen selbstständig verändern/hinzufügen, wie z.B. E-Mail-Adresse, Telefonnummer

| Möch  | ten Sie einen neuen Kommunikatio | nskanal hinzufüae |
|-------|----------------------------------|-------------------|
|       |                                  |                   |
| Num   | mer / Adresse                    |                   |
| Privo | at / Dienstlich                  | ,                 |
|       |                                  |                   |

• Wünschen Sie eine Veränderung Ihrer Stammdaten, Ihrer Adresse, etc, dann klicken Sie bitte auf

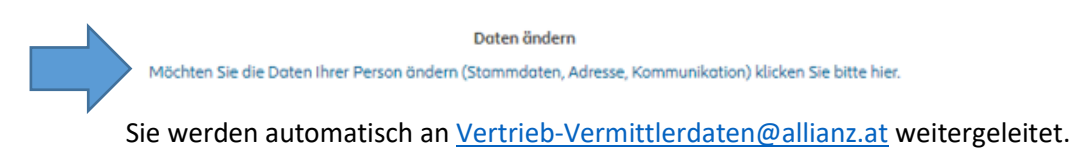

#### In der Benutzerverwaltung kann der Admin\* neue Haupt- und Nebenuser\* anlegen:

\*genauere Informationen zu den verschiedenen Usertypen finden Sie auf Seite 27

|                   | Ber                                                   | nutzerverv          | waltung          |                                     |                              |                             |                                        | E-Mail-Adresse            | itzer ( | anleg    | en      |
|-------------------|-------------------------------------------------------|---------------------|------------------|-------------------------------------|------------------------------|-----------------------------|----------------------------------------|---------------------------|---------|----------|---------|
| WebUser ID        | E-Mail                                                |                     | Name             | Berechtigung                        | Status                       | Filter                      | Aktionen                               | Name<br>Max Muster        |         |          |         |
| 10222282          | blumen_baeume_garten_ing_walter_moelzer-5098@firma.at |                     | NAME_108336      | Administrator                       | aktiv                        |                             | Ø                                      | Berechtigung<br>Hauptuser |         |          |         |
| 29541104          | blumen_boeume_garten_ing_walter_moelzer-5098@firma.at |                     | NAME_739885      | Hauptuser                           | aktiv                        |                             | Ø                                      | ABBRECHEN                 | · ]     | BESTÄ    | TIGEN   |
|                   |                                                       | + BENUTZER AN       | ILEGEN           | Ben                                 | utze                         | rver                        | waltung                                | <u> </u>                  |         |          |         |
|                   | Unter "Aktionen" kann<br>der neue User                | WebUser ID E        | -Mail            |                                     |                              |                             | Name                                   | Berechtigung              | Status  | Filter A | ktionen |
|                   | nachbearbeitet werden:                                | 43097920            | muster@muster.at |                                     |                              |                             | Max Muster                             | Hauptuser                 | inaktiv | · [      | Z       |
| <b>Web</b><br>430 | user ID<br>97920                                      |                     |                  |                                     |                              |                             |                                        |                           |         |          |         |
| E-Ma<br>mus       | <sub>iil</sub><br>ter@muster.at                       |                     |                  |                                     |                              |                             |                                        |                           |         |          |         |
| Nam               | e<br>z Muster                                         |                     | _                |                                     |                              |                             |                                        |                           |         |          |         |
| Rolle             |                                                       |                     |                  |                                     |                              |                             |                                        |                           |         |          |         |
| Statu             | iptuser<br>is                                         |                     | <u> </u>         |                                     |                              |                             |                                        |                           |         |          |         |
| E                 | ] Filter                                              |                     |                  | Über die<br>eingestell<br>Vermittle | Filterfu<br>t werde<br>rnumm | nktion<br>en auf<br>er(n) ( | kann individ<br>welche<br>der User Zug | luell<br>riff bzw.        |         |          |         |
|                   | 0360206<br>] 0360212                                  |                     |                  | Einsicht h                          | aben di                      | arf.                        |                                        |                           |         |          |         |
|                   | ABBRECHEN                                             | CHERN               |                  |                                     |                              |                             |                                        |                           |         |          |         |
|                   |                                                       |                     |                  |                                     |                              |                             | Passwa                                 | ort änderr                | ٦       |          |         |
|                   | Möchten Sie die Är                                    | nderung I           | hres Passwo      | orts                                | <sup>E.Mail</sup><br>blume   | n_baeı                      | me_garten_ing                          | g_walter_moelzer·         | -5098@f | irma.at  |         |
|                   | vornehmen, könne<br>selbständig durchfi               | n Sie die:<br>ühren | s ebenfalls      |                                     | Altes F                      | Passwor                     | t<br>ort                               |                           |         |          |         |
|                   |                                                       |                     |                  |                                     | Neues                        | Passwo                      | ort wiederholer                        | n                         |         |          |         |
|                   |                                                       |                     |                  |                                     |                              | A                           | BBRECHEN                               | BESTÄTIG                  | GEN     |          |         |

### V. Allianz Services

| <b>%</b> Hotline anrufen: 059009 - 594                                                                   |                                                                                                    |    | Blumen-Bäume-Garten Ing.Walter Mölzer 🛛 ^                                                                                                    | MAKLERPORTAL |
|----------------------------------------------------------------------------------------------------|----------------------------------------------------------------------------------------------------|----|----------------------------------------------------------------------------------------------------|--------------|
| Allianz Dashboard Kunden                                                                                 | Verträge Schäden Produ e Allianz Services                                                                                                    |    |                                                                                                    |              |
|                                                                                                    | Willkommen in Ihrem Allianz                                                                                                    | Ma | klerportal                                                                                                    |              |
| Maklerportal Service - Hotlin<br>Mo-Fr-700-1800 Uhr<br>Telefon: 05-9009-94<br>malilerportaligetilionz.ot | e Top Makler Service - Vertrag<br>Postfach 2000<br>A :1130 Wein<br>Theidron 05 9009-9000<br>Teleforn 05 9009-9000<br>Teleforn 05 9009-9008<br>topmoklervertrag@ellionz.ot |    | Top Makler Service - Schoden<br>Postfoch 2000<br>A :1130 Wen<br>Telefor: 05 9000-43500<br>Telefor: 05 9000-43500<br>maklerschoden@allionz.at |              |

• Folgende Informationen können wir Ihnen zur Verfügung stellen (exklusive OMDS Daten)

| Allianz 🕕 | Dashboard | Kunden | Verträge | Schäden | Produkte | Allianz Services                          | _ |
|-----------|-----------|--------|----------|---------|----------|-------------------------------------------|---|
|           |           |        | Willko   | omme    | n in I   | Provisionen<br>Auswertungen<br>OMDS Daten | ſ |
|           |           | Suc    | he       |         |          |                                           | _ |

- In den Auswertungen finden Sie auch die nachstehend angeführten Reports Sie können aus folgenden Bereichen auswählen:
  - a. Offene Schäden
  - b. Polizzierte Verträge
  - c. Abgelehnte Schäden
  - d. Verträge mit Sanierungskennzeichen
  - e. Aufrechte Verträge in Mahnung
  - f. Erledigte Schäden

| 🗞 Hotline anrufen: 059009 - 594 🔊 👔 Blumen-Bäume-Garten Ing.Walt        | ter Mölzer 🛛 ^ |
|-------------------------------------------------------------------------|----------------|
| Allianz (1) Dashboard Kunden Verträge Schäden Produkte Allianz Services | :he            |
| Reports                                                                 |                |
| Bezeichnung Kategorie                                                   |                |
| Offene Schöden Schoden                                                  | →              |
| Polizzierte Verträge nach Datum und Ausfertigungsgrund Vertrag          | $\rightarrow$  |
| Abgelehnte Schöden Schoden                                              | $\rightarrow$  |
| Vertröge mit Sanierungskennzeichen Vertrog                              | $\rightarrow$  |
| Aufrechte Vertröge in Mahnung Vertrog                                   | $\rightarrow$  |
| Erledigte Schöden Schoden                                               | $\rightarrow$  |
|                                                                         |                |

• Sie entscheiden, in welchem Zeitraum die Schäden ausgewertet werden sollen bzw. auch in welcher Form (als pdf oder als csv) die Unterlage erstellt werden soll

|             | Offene Schäden                                   |              |   |                         |                 |                |
|-------------|--------------------------------------------------|--------------|---|-------------------------|-----------------|----------------|
|             | Auswertung Parameter                             |              |   |                         |                 |                |
|             | Schadendatum von<br>01.01.2020                   |              |   |                         |                 |                |
|             | Schadendatum bis<br>30.06.2020                   |              |   |                         |                 |                |
|             | Dokumenttyp<br>PDF                               | ~            |   |                         |                 |                |
|             | ABBRECHEN AUSFÜHREN                              |              |   |                         |                 |                |
|             |                                                  |              |   |                         |                 |                |
| 🗞 Hotline a | nrufen: 059009 - 594                             |              | ۲ | Blumen-Bäume-Garten Ing | J.Walter Mölzer | ^ MAKLERPORTAL |
| Allianz (   | Dashboard Kunden Verträge Schöden Produkte Allia | inz Services |   |                         | Suche           | Abschicken     |
|             |                                                  | Provisionen  |   |                         |                 |                |
|             | Provisionskom<br>0360206                         | to           | ~ |                         |                 |                |
|             |                                                  |              |   |                         |                 |                |
|             | Juli 2020                                        |              |   |                         |                 | CSV PDF        |
|             | Juni 2020                                        |              |   |                         |                 | CSV PDF        |
|             | Mai 2020                                         |              |   |                         |                 | CSV PDF        |
|             | April 2020                                       |              |   |                         |                 | CSV PDF        |

# VI. Suche nach Versicherungsnehmer/Kunden, Schaden, Vertrag

| 🗞 Ho                                                                                 | tline anrufen: 059009 - 594                                                                               |                                                                                                    | Blumen-Bäume-Garten Ing.Walter Mölzer                                                                                                    |
|--------------------------------------------------------------------------------------|----------------------------------------------------------------------------------------------------|----------------------------------------------------------------------------------------------------|----------------------------------------------------------------------------------------------------|
| Allia                                                                                | anz (i) Dashboard Kunden Verträge Schöden                                                                 | Produkte Allianz Services                                                                                                    |                                                                                                    |
|                                                                                      | Willko                                                                                                    | ommen in Ihrem Allianz M                                                                                                    | 1aklerportal                                                                                                    |
| Eingabe Name, Polizzennumm<br>Schadennummer möglich, dan<br>erfolgt automatisch eine | er, suche                                                                                                 |                                                                                                    | Abschicken                                                                                                    |
| weiterieitung                                                                        | Moklerportal Service - Hotline<br>Mo-Fr. 7:00-18:00 Uhr<br>Telefon: 05-900-994<br>maklerportal@allionz.at | Top Makler Service - Vertrag<br>Postfoch 2000<br>A-1130 Wien<br>Telefonc 05 9009-9006<br>Telefonc 05 9009-9006<br>Telefonc 05 9009-9006<br>topmakler vertrag@vallanz.at | Top Makler Service - Schoden<br>Postfach.2000<br>A:1130 Wien<br>Telefack: 05 9009-9050<br>Telefack: 05 9009-9050<br>maklerschoden@ollionz.ot |

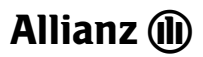

a. Sie können nach Ihren Kunden/Verträgen/Schaden allerdings auch über das folgende Feld suchen

| 🗞 Hotline anru       | iten: 059009 - 594                                                                                |                        |                                                                                                    |                         | Blumen-Bäume-Garten Ing.Walter Mölzer ^                                                                                                    | MAKLER  |
|----------------------|---------------------------------------------------------------------------------------------------|------------------------|----------------------------------------------------------------------------------------------------|-------------------------|----------------------------------------------------------------------------------------------------|---------|
| Allianz 🕕            | Dashboard Ku                                                                                      | unden Vertröge Schöder | n Produkte Allianz Services                                                                                                    |                         |                                                                                                    |         |
|                      |                                                                                                   | Willko                 | ommen in Ihrem Allia                                                                                                    | nz Mak                  | lerportal                                                                                                    |         |
|                      | Maklerportal Service -<br>Ma-Fr: 7:00-18:00 Uhr<br>Telefon: 05-9009-594<br>maklerportal@ollianz.a | Hotline                | Top Makler Service - Vertrag<br>Postfach 2000<br>A: 1130 Wein<br>Taleface: 05 9009-9006<br>Taleface: 05 9009-9008<br>topmaklervertrag@allianz.at        |                         | Top Makler Service - Schaden<br>Postforb 2000<br>A - 1130 Wen<br>Telefan: 05 9009-9009<br>Teleface: 05 9009-4500<br>maklerschaden@allianz.at |         |
| Suche                | nach Kun                                                                                          | den/Versic             | herungsnehmer                                                                                                    |                         |                                                                                                    |         |
| Suche ∣<br>anz @ ₽   | nach Kun                                                                                          | den/Versic             | herungsnehmer                                                                                                    |                         | Suche                                                                                                    | Abschie |
| Suche ⊓<br>anz @   ₽ | nach Kun                                                                                          | den/Versic             | herungsnehmer<br>oduke Allianz Services<br>Kundensuche                                                                                                  |                         | Suche                                                                                                    | Abschic |
| Suche ⊨<br>anz (i) ▷ | nach Kun                                                                                          | den/Versic             | herungsnehmer<br>odukte Allianz Services<br>Kundensuche                                                                                                 | tional)                 | Suche                                                                                                    | Abschic |
| Suche ⊨<br>anz (i) P | nach Kun                                                                                          | den/Versic             | herungsnehmer<br>odukte Allanz Services<br>Kundensuche<br>Vorname (op<br>suche zurRücksetzen                                                            | tional)                 | Suche                                                                                                    | Abschie |
| Suche nanz (i)) □    | nach Kun                                                                                          | den/Versic             | herungsnehmer<br>oduke Allianz Services<br>Kundensuche<br>Vorname (op<br>Suche ZURÜCKSETZEN                                                             | tional)<br>SUCHEN       | Suche                                                                                                    | Abschir |
| Suche nanz (∰) □     | nach Kun<br>ashoord Kunden                                                                        | den/Versic             | herungsnehmer<br>oduke Allanz Services<br>Kundensuche<br>Vorname (op<br>SUCHE ZURÜCKSETZEN<br>Suchergebnisse Kund<br>Suchergebnisse Kund                | tional)<br>auchen<br>en | <u>Suche</u>                                                                                                    | Abachk  |
| Suche                | nach Kun ashboard Kunden Name Mäller, Amold                                                       | den/Versic             | herungsnehmer  oduke Allianz Services  Kundensuche Vorname (ap  Suche ZURÜCKSETZEN  Suchergebnisse Kund  tsdatum Adresse  1971 kgnaz Breit-Gosse 9, 213 | tional)<br>SUCHEN<br>En | <u>Suche</u>                                                                                                    | Abschit |

ACHTUNG!!!! Bei Suche über <u>**"Kunden"</u>** müssen zumindest 4 Buchstaben eingegeben werden, das kann damit umgangen werden, indem die Suche über Vertragssuche vorgenommen wird → genügt der erste Buchstabe</u>

| 🗞 Hotline anrufe | Vor dem R | Platzhalter mir                                   | ndestens 4 Ze | ichen eingeb | en!      |                  |        |                |       | × |
|------------------|-----------|---------------------------------------------------|---------------|--------------|----------|------------------|--------|----------------|-------|---|
| Allianz 🕕        | Dashboard | Kunden                                            | Vertröge      | Schöden      | Produkte | Allianz Services |        |                | Suche |   |
|                  |           |                                                   |               |              |          | Kunde            | ensue  | che            |       |   |
|                  |           | Nochname oder Firmenname<br>B* Vorname (optional) |               |              |          |                  |        | <br>-          |       |   |
|                  |           |                                                   |               |              | SUC      | CHE ZURÜCKSETZEN |        | SUCHEN         |       |   |
|                  |           |                                                   |               |              | Lei      | der wurden kein  | Ergebn | isse gefunden. |       |   |

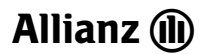

Es werden alle Kunden aus dem eigenen Bestand angezeigt , Dort wo VN westeht, sind auch Verträge/Anträge hinterlegt.

Bei Klick auf das Symbol erscheinen sämtliche Detaildaten zum Vertrag bzw. zum Antrag/Vorschlag

Hier können Sie folgende Parameter ersehen:

a. Informationen zur versicherten Person/versichertem Unternehmen

| Person                                         |                               |                                                                                            |  |  |  |  |  |  |
|------------------------------------------------|-------------------------------|--------------------------------------------------------------------------------------------|--|--|--|--|--|--|
| Sahin Huber                                    |                               |                                                                                            |  |  |  |  |  |  |
|                                                | Person                        | Adresse                                                                                    |  |  |  |  |  |  |
| Anrede<br>männlich<br>Akademischer Grad        | Nachgest. Akad. Grad (opt.)   | AdressTyp Wohnort<br>Hauptwohnsitz (Natürliche 11/2<br>Person) 5731 Hollersbach im Pinzgau |  |  |  |  |  |  |
| -                                              | -                             |                                                                                            |  |  |  |  |  |  |
| Vorname<br>Sahin<br>Geburtsdatum<br>12.12.1976 | Nachname<br>Huber             | Kommunikation                                                                              |  |  |  |  |  |  |
| Österreich                                     | -                             | summader-toyogan natat                                                                     |  |  |  |  |  |  |
| Beruf<br>-                                     | Arbeitsverhältnis<br>aufrecht |                                                                                            |  |  |  |  |  |  |

#### b. Verträge/Anträge

|                                       |   |                                                | Verträge und Anträg          | е                   |                                  |                                                       |                  |
|---------------------------------------|---|------------------------------------------------|------------------------------|---------------------|----------------------------------|-------------------------------------------------------|------------------|
|                                       |   | Auch Vorschläge/Anträge anzeigen               |                              |                     | Alle Beträg                      | e Brutto inkl. Steuern                                |                  |
|                                       | _ | Soll & Haben Business 2006                     |                              |                     |                                  | <b>Polizzennr.</b><br>A556746854                      |                  |
| Durch Anklicken von                   |   | Versicherte Objekte/Personen                   | Sparten                      | Jahresprämie gesamt | Zustand                          | Stadium                                               |                  |
| "Details ansehen"                     |   | A-5731 Hollersbach im Pinzgau, Möhringgasse 11 | Betriebshaftpflicht SuH 2006 | €777,92             | Aufrecht                         | Vertrag                                               |                  |
| erhalten Sie weitere<br>Informationen |   | O DETAILS ANSEHEN                              |                              |                     |                                  |                                                       |                  |
|                                       |   |                                                |                              |                     |                                  |                                                       |                  |
|                                       |   |                                                |                              |                     | Hier sehe<br>Stadium<br>Vorschla | en Sie Zustand i<br>des jeweiligen<br>gs, Antrags ode | und<br>er Vertra |

#### c. Vertragsübersicht

|                                         | Vertragsübersicht                           |                             |  |  |  |  |  |
|-----------------------------------------|---------------------------------------------|-----------------------------|--|--|--|--|--|
| Soll & Haben Business 2006              |                                             |                             |  |  |  |  |  |
| © SAHIN HUBER<br>→ TURBO SETZEN         |                                             |                             |  |  |  |  |  |
|                                         | Vertragsübersicht                           |                             |  |  |  |  |  |
| Polizzennummer<br>A556746854<br>Vertrag | Versicherungsbeginn<br>08.06.2006<br>Ablauf | Vertragsbetreuer<br>0360206 |  |  |  |  |  |
| Aufrecht<br>Gültig ab<br>01.01.2020     | 01.01.2022                                  |                             |  |  |  |  |  |

#### d. Prämie, Hauptfälligkeit, Zahlweise

| Jahresprämie (Netto) in EUR<br>€ 700,83  | Hauptfälligkeit<br>01. Jänner                        | <sup>Zahlweise</sup><br>vierteljährlich                        |
|------------------------------------------|------------------------------------------------------|----------------------------------------------------------------|
|                                          | Vertragsinkasso<br>Abbuchungsauftrag                 | Inkassoperson<br>Kenan Weiß<br>07.12.1976                      |
|                                          | BIC:<br>RZOOAT2LXXX<br>IBAN:<br>AT513400034000001298 |                                                                |
| Jahresprämie (Brutto) in EUR<br>€ 777,92 | <sub>Kontostatus</sub><br>keine Mahnung              | <sup>Zustelladresse</sup><br>11/2, 5731 Hollersbach im Pinzgau |
| Prämie gem. Zahlweise<br>€ 194,48        |                                                      |                                                                |

e. Deckungsumfang (hierbei können Sie auch eventuelle Individuelle Vereinbarungen einsehen und sich durch Anklicken des Buttons "Herunterladen" die dem Vertrag/der Sparte zugrunde liegenden Bedingungen ansehen/abspeichern

#### Deckungsumfang und Prämienparameter

| Versicherte Personen, Tiere und Objekte |                           |                              |                              |                            |         |              |  |
|-----------------------------------------|---------------------------|------------------------------|------------------------------|----------------------------|---------|--------------|--|
| Person                                  | Sahin Huber               |                              |                              |                            | :       | 1976-12-12   |  |
| Person                                  | Kenan Weiß                |                              |                              |                            | :       | 1976-12-07   |  |
| Gewerbe- und Handwerksbetriebe          | Gewerbe- und Handwerksbet | riebe; Restaurator, Vergolde | r; A-5731 Hollersbach im Pin | zgau, Möhringgasse 11/2    |         |              |  |
|                                         |                           | → INDIVIDUELLE VEREIN        | IBARUNGEN                    |                            |         |              |  |
| Vertragsbedingungen für:                | Alle                      | e Sparten                    | ~                            |                            | HE      | ERUNTERLADEN |  |
| Betriebshaftpflicht SuH 2006            |                           | Sonderrabatt<br>0,00 %       | Bündelrabatt<br>0,00 %       | Spartenzustand<br>Aufrecht | €777,92 | ~            |  |

#### f. Schäden

|                                                                                |                                                                         |                                             | S                                            | chäden                                                             |                                                            |                              |
|--------------------------------------------------------------------------------|-------------------------------------------------------------------------|---------------------------------------------|----------------------------------------------|--------------------------------------------------------------------|------------------------------------------------------------|------------------------------|
|                                                                                |                                                                         | Auch geschlossene Schäden anzeigen          |                                              |                                                                    |                                                            |                              |
|                                                                                |                                                                         | Betriebshaftpflicht                         |                                              |                                                                    | Schadennummer<br>20131094186                               | Schadenstatus<br>Geschlossen |
|                                                                                |                                                                         |                                             |                                              |                                                                    |                                                            | Schadendatum<br>20.06.2013   |
| Durch Anklicken von "Details<br>ansehen" erhalten Sie weitere<br>Informationen |                                                                         | DETAILS ANSEHEN                             |                                              |                                                                    |                                                            | Geschlossen am<br>16.04.2014 |
|                                                                                |                                                                         |                                             | Scha                                         | dendetails                                                         |                                                            |                              |
|                                                                                |                                                                         |                                             | Betriebshaftp                                | oflicht SuH 2006                                                   |                                                            |                              |
|                                                                                |                                                                         |                                             | () SA                                        | AHIN HUBER                                                         |                                                            |                              |
|                                                                                |                                                                         |                                             | Betroffene Perso                             | nen, Tiere und Objekte                                             |                                                            |                              |
|                                                                                | Person                                                                  |                                             | Sahin Huber                                  |                                                                    | 1976-12-12                                                 |                              |
|                                                                                | Company                                                                 |                                             | Daniela Purrer                               |                                                                    |                                                            |                              |
|                                                                                | Person                                                                  |                                             | Maria Tremmel                                |                                                                    |                                                            |                              |
|                                                                                | Sonstige Sache                                                          |                                             |                                              |                                                                    |                                                            |                              |
|                                                                                | Polizzennummer<br>A556746854                                            |                                             | Schadennummer<br>20131094186                 |                                                                    | Erstatteter Betrag<br>537,48 €                             |                              |
|                                                                                | Schadenart<br>Sachschaden<br>Ereignisort<br>2051 Watzels<br>Eugen Dahm- | Basisdeckung<br>dorf<br>Straße 21-23        | Schodenursoche<br>Sonstige                   |                                                                    | Schodendatum<br>20.06.2013                                 |                              |
|                                                                                | Schadenmelder<br>Sonstige<br>Aufnahmedatum<br>09.10.2013                |                                             | Behörde<br>-                                 | Schadenschilderung<br>Xxxxxx xxxxxxx xxxxxxxxxx<br>Xxxxxx xxxxxxxx | Goooor xaaax xax Xxax xaacaaaaa<br>Aktenzeichen<br>-       | α.                           |
|                                                                                | Versicherungsschutz<br>vorhandener zu                                   | igehöriger Vetrag A556746854                | Verschulden<br>Teilverschulden<br>↓ Auftrags | sdaten anzeigen                                                    | Gründe, warum Status offen<br>Schadenmeldung des Versicher | ungsnehmers angefordert      |
|                                                                                | Zuständiges Team/!<br>Schaden Haftp<br>Fax<br>059009-3009               | achbearbeiter<br>flicht 2 / Dr. Karin Ernst | Telefon<br>+43 5 9009-81645                  |                                                                    | E-Mail<br>schaden@allianz.at                               |                              |

#### g. Dokumente

#### Dokumente

|                                  | Dokument suchen Q              |
|----------------------------------|--------------------------------|
| Anzahl der Dokumente: 3          |                                |
| 1 Ausgang   Push E-Mail<br>Dummy | 07.12.2018                     |
|                                  |                                |
| ⚠ Ausgang   Push E-Mail<br>Dummy | 22.11.2018                     |
|                                  |                                |
| 立 Ausgang   Push E-Mail<br>Dummy | 21.05.2018<br>₫ PDF Downloaden |
|                                  |                                |

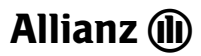

h. Kontobewegungen (dieser Zeitraum kann individuell durch Sie angepasst werden)

|                 | Kontobewegungen<br>J suche Anzeigen<br>Anzeige: Sie sehen <b>die letzten 90 Tage</b>                                   |                                 |                                       |            |      |  |
|-----------------|----------------------------------------------------------------------------------------------------|---------------------------------|---------------------------------------|------------|------|--|
|                 | Suchungsdatum                                                                                                    | ♀ Buchungstext                  | Vorschreibung von -bis                | ≎ Betrag S | aldo |  |
|                 | 22.06.2020                                                                                                    | Einzug am 01.07.2020            |                                       | -€194,48 € | 0,00 |  |
|                 |                                                                                                    |                                 | Kontobe                               | wegungen   |      |  |
|                 | <ul> <li>Zeitraum</li> <li>Letzte 90 Tage</li> <li>Letztes Jahr</li> <li>Letzte 3 Jahre</li> <li>Betrag von</li> </ul> | bis                             | ↑ SUCHE /                             | AUSBLENDEN |      |  |
|                 |                                                                                                    |                                 | su                                    | CHEN       |      |  |
|                 |                                                                                                    |                                 | Kontobewe                             | gungen     |      |  |
|                 |                                                                                                    |                                 | ↑ SUCHE AUSB                          | LENDEN     |      |  |
|                 | C Letzte 90 Tage                                                                                                    |                                 | <u>~</u>                              |            |      |  |
|                 | Buchungsdatum von<br>01.12.2015                                                                                        | bis<br>01.09.2020               | _                                     |            |      |  |
|                 | Betrag von                                                                                                    | bis                             | _                                     |            |      |  |
| i. Turbo setzen |                                                                                                    |                                 | SUCHEN                                |            |      |  |
|                 |                                                                                                    | Vertragsübersicht               |                                       |            |      |  |
|                 | Soll & F                                                                                                    | Haben Busine                    | ss 2006                               |            |      |  |
|                 |                                                                                                    | ● SAHIN HUBER<br>→ TURBO SETZEN |                                       |            |      |  |
|                 |                                                                                                    |                                 | Vertragsübersicht                     |            |      |  |
|                 |                                                                                                    |                                 | Turbo setzen                          |            |      |  |
|                 |                                                                                                    |                                 | Bitte geben Sie eine Begründung an:   |            |      |  |
|                 |                                                                                                    | Begründung<br>Vertrag sol       | ll schnellstmöglich polizziert werden | 4          |      |  |
|                 | Polizzennummer<br>A556746854<br>Vertrog<br>Aufrecht                                                                    | Abbrech                         | en Bestätigen                         | reuer      |      |  |
|                 | 01 01 2020                                                                                                    |                                 |                                       |            |      |  |

j. Grüne Karte anfordern oder drucken im KFZ Bereich

Deckungsumfang und Prämienparameter

|        | Versicherte Personen,                                    | Tiere und Objekte                                 |
|--------|----------------------------------------------------------|---------------------------------------------------|
| Person | Jonathan Dworak                                          | 1961-04-04                                        |
| PKW    | PKW, VW Golf 1J, W-498NM, WVWZZZ1JZ4D095887, Individuell | W-498NM Grüne Karte anfordern Grüne Karte drucken |

### VI. Suche nach Verträgen

Sie können die Suche auch über "Verträge" starten – dann haben Sie die Möglichkeit nach

- c. Polizzennummer
- d. KFZ Kennzeichen
- e. Name bzw. Firma (Firmenname)

zu suchen

|             |                             | Vertragssuch                                    | e über                    |          |         |   |   |   |
|-------------|-----------------------------|-------------------------------------------------|---------------------------|----------|---------|---|---|---|
|             |                             | Polizzennummer Kfz Kennzeicher                  | n Name und Firma          |          |         |   |   |   |
|             |                             |                                                 |                           |          |         |   |   |   |
|             |                             | Polizzennummer<br>A556746854                    |                           |          |         |   |   |   |
|             | Suc                         | suche zurücksetzen<br>hergebnisse Anträge, Vert | suchen<br>räge und Vorsch | nläge    |         |   |   |   |
| Polizzennr. | Hauptsparte                 | Versicherungsnehmer                             | Geburtstag                | Zustand  | Stadium |   |   |   |
| A556746854  | Soll & Haben Business 2006  | Sohin Huber                                     | 12.12.1976                | Aufrecht | Vertrag |   | ~ | ۲ |
|             |                             |                                                 |                           |          |         |   |   |   |
|             |                             | Vertraassuche                                   | über                      |          |         |   |   |   |
|             |                             |                                                 |                           |          |         |   |   |   |
|             |                             | Pouzzennummer Kitz Kennzeichen                  | Name und Firma            |          |         |   |   |   |
|             | Nachname oder Fir<br>Huber* | menname<br>Vorname                              | e (optional)              |          |         |   |   |   |
|             |                             |                                                 |                           |          |         |   |   |   |
|             |                             |                                                 |                           |          |         |   |   |   |
|             |                             | SUCHE ZURÜCKSETZEN                              | SUCHEN                    |          |         |   |   |   |
|             | Such                        | nergebnisse Anträge, Verträg                    | ge und Vorschläg          | ge       |         |   |   |   |
| Polizzennr. | Hauptsparte                 | Versicherungsnehmer                             | Geburtstag                | Zustand  | Stadium |   |   |   |
| A332014582  | Haushalt                    | Stefan Huber                                    | -                         | Aufrecht | Vertrag | ~ | ۲ | _ |
| L952515259  | K-Er- & Ableben (324 I)     | Robert Huber                                    | 30.09.1970                | Aufrecht | Vertrag | ~ | ۲ |   |
| A880108259  | Anfrage                     | Stefan Huber                                    | -                         | Aufrecht | Antrag  | ~ | ۲ |   |
| A806745659  | KFZ Broker                  | Andrea Huber                                    | 15.01.1995                | Storno   | Vertrag | ~ | ۲ |   |
| A556746854  | Soll & Haben Business 2006  | Sahin Huber                                     | 12.12.1976                | Aufrecht | Vertrag | ~ | ۲ |   |
| A880115365  | Anfrage                     | Sahin Huber                                     | 12.12.1976                | Aufrecht | Antrog  | ~ | ۲ |   |

### VII. Suche nach Schäden

#### 3 Möglichkeiten stehen zur Verfügung

- Schadennummer
- Polizzennummer
- KFZ-Kennzeichen

| Allianz (II) | ) Dashboard   | Kunden Vertröge <u>Schöd</u>               | <u>en</u> Fodukte | Allianz Services               |                                              |             | Suche                                                            |
|--------------|---------------|--------------------------------------------|-------------------|--------------------------------|----------------------------------------------|-------------|------------------------------------------------------------------|
|              |               |                                            |                   | Schade                         | enssuche über                                |             |                                                                  |
|              |               |                                            |                   | Schadennummer                  | Polizzennummer Kfz Kennzeiche                | n           |                                                                  |
|              |               |                                            |                   | Schadennummer<br>20131084746   |                                              |             | Durch Anklicken von<br>"Details ansehen"<br>erhalten Sie weitere |
|              |               |                                            |                   | SUCHE ZURÜCKS                  | ETZEN SUCHEN                                 | l           | Inforationen                                                     |
|              |               |                                            | Such              | ergebnisse Antro               | äge, Verträge und Vo                         | rschläge    |                                                                  |
|              | Schadennummer | Polizzenn                                  |                   | Sparte                         | Schadendatum                                 | Status      |                                                                  |
|              | 20131084746   | A8067325                                   | 03                | KFZ Bündel                     | 14.08.2013                                   | Geschlossen | v @                                                              |
| Allianz (II) | ) Dashboard   | Kunden Vertröge <u>Schäde</u>              | n P dukte         | Allianz Services               |                                              |             | Suche                                                            |
|              |               |                                            |                   | Schade                         | NSSUCHE Über<br>Nizzennummer Kfz Kennzeichen | _           |                                                                  |
|              |               |                                            |                   | Polizzennummer<br>A806732503   |                                              |             | Durch Anklicken von<br>"Details ansehen"<br>erhalten Sie weitere |
|              |               |                                            |                   | SUCHE ZURÜCKSET                | TZEN SUCHEN                                  |             | Informationen                                                    |
|              |               |                                            | Suche             | ergebnisse Anträ               | ge, Verträge und Vors                        | chläge      |                                                                  |
|              | Schadennummer | Polizzennr.                                |                   | Sparte                         | Schadendatum                                 | Status      |                                                                  |
| Allianz (11) | Dashboard     | Kunden Vertr <mark>e <u>Schöden</u></mark> | Produkte          | Allianz Services               |                                              |             | Suche [                                                          |
|              |               |                                            |                   | Schader<br>Schadennummer Poliz | SSUCHE ÜDET                                  |             |                                                                  |
|              |               |                                            | -                 | Kfz Kennzeichen<br>MI-732TN    |                                              |             | Durch Anklicken von<br>"Details ansehen"<br>erhalten Sie weitere |
|              |               |                                            |                   | SUCHE ZURÜCKSETZ               | EN SUCHEN                                    |             |                                                                  |
|              |               |                                            | Sucher            | rgebnisse Anträg               | je, Verträge und Vorsc                       | hläge       |                                                                  |
|              | Schadennummer | Polizzennr.                                |                   | Sporte                         | Schadendatum                                 | Status      |                                                                  |
|              | 20131084746   | A806732503                                 |                   | KFZ Bündel                     | 14.08.2013                                   | Geschlossen | ✓ <sup>(</sup> )                                                 |

|                |                                                                     |                                                  | Scho                                         | Idendetails                                                 |                                                            |                    |
|----------------|---------------------------------------------------------------------|--------------------------------------------------|----------------------------------------------|-------------------------------------------------------------|------------------------------------------------------------|--------------------|
|                |                                                                     |                                                  | KFZ-Haftpflich                               | nt Broker 03/201                                            | .2                                                         |                    |
| Durch Anklicke | en erhalten Sie                                                     | e la la la la la la la la la la la la la         | ANOL ®                                       | THAN DWORAK                                                 |                                                            |                    |
| Informationen  | zum Versiche                                                        | erungsnehmer                                     | Betroffene Perso                             | nen, Tiere und Objekte                                      |                                                            |                    |
|                | Person                                                              | Jonathan Dworak                                  |                                              |                                                             |                                                            | 1961-04-04         |
|                | Person                                                              | Nicole Ernst                                     |                                              |                                                             |                                                            | 1965-03-02         |
|                | Person                                                              | Erich Zeitlinger                                 |                                              |                                                             |                                                            | 1938-12-19         |
|                | Company                                                             | Auto Center Innviertel                           |                                              |                                                             |                                                            |                    |
|                | PKW                                                                 | PKW, Mercedes-Benz, MI-732TN                     |                                              |                                                             |                                                            | MI-732TN           |
|                | Kombi                                                               | Kombi, LANCIA Lancia Y 10 Elite 1100 Y 10, W-835 | NB, ZAA15600006173705, KFZ-Zulass            | ung                                                         |                                                            | W-835NB            |
|                | Polizzennummer<br>A806732503                                        |                                                  | Schadennummer<br>20131084746                 |                                                             | Erstatteter Betrag<br>0,00 €                               |                    |
|                | Schadenart<br>Kollision mit H<br>Ereignisort<br>1210 Wien<br>Ponhut | KFZ                                              | Schodenursache<br>Fohrstreifenwechsel        |                                                             | Schadendatum<br>14.08.2013                                 |                    |
|                |                                                                     |                                                  |                                              |                                                             |                                                            |                    |
|                | Schadenmelder<br>Makler VN                                          |                                                  |                                              | Schadenschilderung<br>XX XXXXXXXXXXXXXXXXXXXXXXXXXXXXXXXXXX | 00000x xxx XX x00x x00000xx Xx00x                          | 200002020202 20002 |
|                | Aufnahmedatum<br>22.08.2013                                         |                                                  | Behörde<br>-                                 |                                                             | Aktenzeichen<br>-                                          |                    |
|                | Versicherungsschut<br>vorhandener z                                 | tz<br>zugehöriger Vetrag A806732503              | Verschulden<br>nicht vorhanden<br>↓ Auftrags | daten anzeigen                                              | Gründe, warum Status offen<br>-                            |                    |
|                |                                                                     |                                                  | Auftr                                        | agsdaten                                                    |                                                            |                    |
|                | Auftragsart                                                         |                                                  |                                              | Auftragsnummer                                              | Datum                                                      | Status             |
|                | Forderung                                                           | the second second                                |                                              | 140833547956                                                |                                                            | Erfosst            |
|                | Ailianz Partner Ser                                                 | vice - vermittelter Kunde                        |                                              | 132344493359                                                |                                                            | Augelennt          |
|                | Zuständiges Team,<br>Schaden KFZ :                                  | /Sachbearbeiter<br>2 / Stefan Mitter             | Telefon<br>+43 5 9009-81649                  |                                                             | E-Mail<br>schaden@allianz.at                               |                    |
|                | Schadenmelder<br>Makler VN<br>Aufnahmedatum<br>22.08.2013           |                                                  | Behörde<br>-                                 | Schadenschilderung<br>XX хооосоооосо хоо Ххооос             | aar xoor XX xoox xooocoor Xxooocoocoo<br>Aktenzeichen<br>- | 000 10000 1000000  |
|                | Versicherungsschutz<br>vorhandener zu                               | igehöriger Vetrag A806732503                     | Verschulden<br>nicht vorhanden<br>↓ Auftrage | daten anzeigen                                              | Gründe, warum Status offen<br>-                            |                    |
|                | Zuständiges Team/Si<br>Schaden KFZ 2<br>Fax<br>059009-3009          | achbearbeiter<br>/ Stefan Mitter                 | Telefon<br>+43 5 9009-81649                  |                                                             | E-Mail<br>schaden@allianz.at                               |                    |
|                |                                                                     |                                                  |                                              |                                                             |                                                            |                    |

# • Auch in den Schadendetails können Sie jederzeit in die Vertragsdetails des Versicherungsnehmerns verzweigen

| ſ | Durch Anklicken<br>erhalten Sie Infor- | Schadendetails<br>KFZ-Haftpflicht Broker 03/2012                              |                                                                             |                            |                                                     |                                                       |                              |                                                                                            |
|---|----------------------------------------|-------------------------------------------------------------------------------|-----------------------------------------------------------------------------|----------------------------|-----------------------------------------------------|-------------------------------------------------------|------------------------------|--------------------------------------------------------------------------------------------|
|   | mationen zum Versich-<br>erungsnehmer  | etroffene Personen, Ti                                                        | iere und Objekte                                                            |                            |                                                     |                                                       |                              |                                                                                            |
|   |                                        |                                                                               |                                                                             | P <del>e</del><br>Jonathar | n Dworak                                            |                                                       |                              |                                                                                            |
|   |                                        | Anade<br>mitionlich<br>Alademater Snal                                        | Person<br>Heriquet. Had. Strad (set.)                                       |                            | Advatije<br>Hauptwohnsitz (Natürliche Person)       | Adresse<br>volvori<br>1. Quertroße 12-14<br>1210 Wien |                              |                                                                                            |
|   |                                        | Jonama<br>Jonathan<br>Gelunatan<br>Gelunatan<br>Baserpolyaka<br>Georetek<br>- | noborna<br>Diversit<br>stasia-shoungerumae<br>-<br>Adata-ekilima<br>qufiq2h |                            | 5000<br>-42000000000<br>-4200000000<br>-42000000078 | Kommunikation                                         |                              |                                                                                            |
|   |                                        | Auch Vorschläge/Antröge onzeigen                                              |                                                                             | Verträge u                 | nd Anträge                                          |                                                       | Alle Det                     | räge Brutto inkl. Steuern                                                                  |
|   |                                        | KFZ Broker                                                                    |                                                                             |                            |                                                     |                                                       |                              | Polizzennr.<br>A80o7281o5                                                                  |
|   |                                        | VERSIONER OBBELT/FERSION WHETEINEN VIII, GUE O DETAILS ANSEMEN                | Norten<br>KrZ:HulyBicht Broker 03,2002<br>Tellusika Broker 03,2002          |                            | , sansespenne gesone<br>€ 783,00                    | z ustano<br>Aufrecht                                  | Verbog                       |                                                                                            |
|   |                                        | KFZ AAA-Broker                                                                | Sporten                                                                     |                            | Johrspränie gesant                                  | Zustand                                               | Stadium                      | Polizzennr.<br>ABCS217026                                                                  |
|   |                                        | DETAILS ANSEHEN                                                               |                                                                             |                            | Lardow                                              | and for                                               | teroy                        |                                                                                            |
|   |                                        | KFZ Broker<br>Versicherte Objeker/Personen                                    | Sporten<br>27 - Habita da Sular do 2003                                     |                            | Johrespränie gesont                                 | Zuttand                                               | Stadium                      | Polizzenne.<br>ABO0732503                                                                  |
|   |                                        | CETAILS ANSEMEN                                                               | Telliosko Rokar 03/2015                                                     |                            |                                                     |                                                       |                              |                                                                                            |
|   |                                        | 💽 Auch geschlossene Schöden onzeigen                                          |                                                                             | Schä                       | den                                                 |                                                       |                              |                                                                                            |
|   |                                        | Elementarkasko                                                                |                                                                             |                            |                                                     |                                                       | Schodennummer<br>20171104662 | Schodenstotus<br>Geschlossen<br>Schodendotum<br>11.08.2017<br>Geschlossen am<br>11.02.2018 |
|   |                                        | CETAILS ANSEREN                                                               |                                                                             |                            |                                                     |                                                       |                              |                                                                                            |
|   |                                        | KFZ-Haftpflicht                                                               |                                                                             |                            |                                                     |                                                       | Schodensummer<br>20131084746 | Schodenstotus<br>Geschlossen<br>Schodendotum<br>1408.2013<br>Geschlossen om<br>24.03.2014  |
|   |                                        | Totalis Ansehen                                                               |                                                                             | Dokun                      | nente                                               |                                                       |                              |                                                                                            |
|   |                                        | Analy de Poleman 7                                                            |                                                                             | Dok                        | ment suchen                                         |                                                       |                              | ٩                                                                                          |

# VIII. Schadenanlage

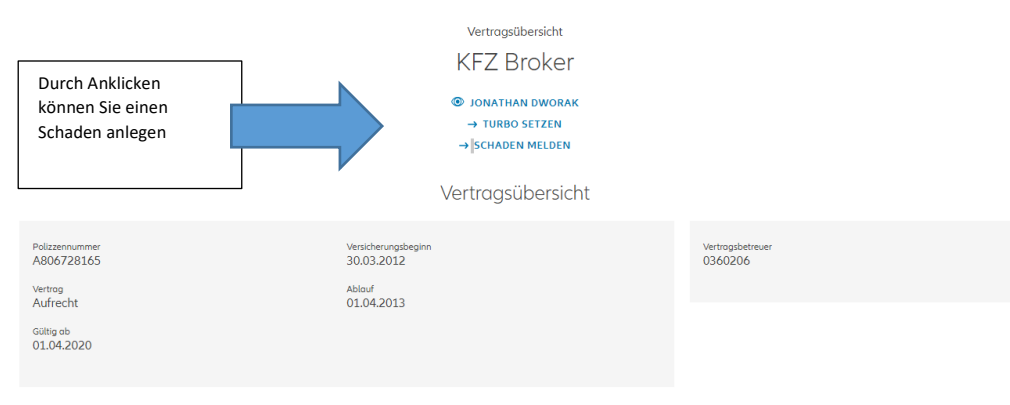

### Schaden melden

| Schadensbeschreibung                        |
|---------------------------------------------|
| Sparte 🗸                                    |
| Schadenart ~                                |
| Schadenursache 🗸                            |
| Schadendatum 🖬                              |
| DU.MM.YYYY<br>Schadensbeschreibung          |
| Betroffene Person/Tier/Objekt 🗸             |
| Ereignisort                                 |
| Adresse Kunde     Andere Adresse            |
| Dokumente zum Schaden<br>Dateien Hinzufügen |

0 B / max 65 MB

### IX. FAQ

#### Die häufigsten Problemstellungen:

- 1. Login funktioniert nicht / Zugangsdaten vergessen
  - a. Bitte wenden Sie sich an Ihr Maklerservice-Team, diese helfen Ihnen gerne weiter
- 2. Login funktioniert nicht trotz richtiger Zugangsdaten
  - a. Bitte wenden Sie sich an Ihr Maklerservice-Team, diese helfen Ihnen gerne weiter
- 3. Ein Vertrag/eine Polizzennummer wird im Maklerportal bereits angezeigt, ich habe aber nur einen Vorschlag berechnet und noch nicht übergeleitet? Wie kann das sein?
  - Wenn ein Vorschlag oder Antrag (zB. über ANP) gespeichert wurde, ist der Vertrag noch nicht polizziert. In diesem Fall kann der Zustand und das Stadium der Polizzennummer im Maklerportal überprüft werden. Dort wird angezeigt, ob es sich um einen Vorschlag/Antrag/Vertrag handelt.
- 4. Wenn ich einen Schaden über das Maklerportal melde, bekomme ich manchmal gleich eine Schadennummer und manchmal erhalte ich die Info, dass "ein Mail ans Allianz Kundenservice geschickt wurde" Warum?
  - a. Im besten Fall erhalten Sie gleich eine Schadennummer, nachdem der Schaden im Maklerportal gemeldet wurde. Ab und zu kann es vorkommen, dass ein bestimmtes Detail nicht richtig zugeordnet werden konnte und der Schaden somit nicht vollständig angelegt werden konnte. In dem Fall melden sich die Kollegen der Schaden Abteilung in Kürze bei Ihnen und vervollständigen die Meldung, sodass Sie schnellstmöglich eine Schadennummer erhalten.
- 5. Wie kann ich (zB. für einen neuen Mitarbeiter) einen neuen User angelegen?
  - a. Neue User (Haupt- und Nebenuser) können im Maklerportal unter "Benutzerverwaltung" angelegt werden. ACHTUNG: das kann nur der Administrator.
- 6. Wie steige ich vom Maklerportal in ANP um?
  - a. Im Maklerportal finden Sie unter dem Tab "Produkte" eine direkte Verlinkung zum ANP Rechner. Sie bleiben auch eingeloggt, wenn Sie in den Rechner umsteigen.
- 7. Warum kann ich einen berechneten Vorschlag im Maklerportal nicht weiter bearbeiten?
  - Berechnungen können ausschließlich über ANP durchgeführt werden. Im Maklerportal sind Vorschläge und Anträge zwar ersichtlich, für die Weiterbearbeitung müssen Sie in ANP umsteigen.
- 8. Wie kann ich einen bereits erstellten Vorschlag nochmals in ANP öffnen?
  - a. Unter dem Tab "gespeicherten Vorschlag/Antrag/Vertrag laden" direkt am Dashboard. Die entsprechende Strecke muss nicht nochmal geöffnet werden.

- 9. Ich möchte den gleichen Kunden nicht jedes Mal neu anlegen, wenn ich weitere Versicherungen berechnen möchte was kann ich tun?
  - In jeder Strecke kann ein Bestandskunde entweder auf der ersten Seite oder erst nach der Prämienberechnung – auf der Kundendaten-Seite über die Kundensuche zugeordnet werden.
- 10. Mir werden "Wartungsarbeiten" angezeigt wenn ich ….. mache/klicke. Warum werden jetzt Wartungsarbeiten durchgeführt?
  - a. Innerhalb der Öffnungszeiten werden keine Wartungsarbeiten durchgeführt, daher muss es sich um einen Fehler handeln. Hier müssen Sie bitte Ihre letzten Bedienungsschritte erklären, dies hilft uns, rascher einen Fehler erkennen und beheben zu könnenFalls es sich um einen technischen Fehler handelt, muss dieser an die EDV Hotline gemeldet werden.
- 11. Die Baujahr-Liste in der Kfz-Strecke geht nur bis 2000 (die letzten 20 Jahre) zurück. Kann ich kein älteres Fahrzeug berechnen?
  - a. Wir haben die Liste unter dem Tab "Fahrzeugdaten" auf 20 Jahre reduziert um umständliches Scrollen zu vermeiden. Unter dem Tab "individuelle Eingabe" kann das Baujahr bis 50 Jahre zurück eingegeben werden. ACHTUNG: Oldtimer können nicht über ANP berechnet werden.
- 12. Ich rufe meinen bestehenden Kunden auf und berechne einen neuen Vertrag mit einer Teilkasko. Wenn ich damit fertig bin, kommt die Meldung, dass ich "nicht berechtigt bin, die Akte zu bearbeiten" - Ist das ein Fehler?
  - Die Funktionalität eine Vertragsänderung (G80 lt. GFB) durchzuführen, ist momentan in ANP nicht möglich – deshalb kommt es zu der Meldung bzgl. fehlender Berechtigung. Das Bearbeiten von gespeicherten Vorschlägen und (Neu)anträgen ist zwar möglich, nicht aber von bereits aufrechten Verträgen – dazu wenden Sie sich bitte an Ihr Makler-Service-Team
- 13. Dokument lässt sich nicht öffnen (wenn man auf "Download" klickt passiert nichts)
  - a. Sie müssenden Popup-/AD-Blocker in ihrem Browser deaktivieren. Siehe Anleitung wo diese Einstellung im jeweiligen Browser zu finden ist.
- 14. Die Seite wird nicht geladen / die Daten werden nicht angezeigt (Browser)
  - Zuerst immer versuchen Cookies + Cache zu löschen und es mit einem anderen Browser testen lassen. Wenn das keinen Erfolg brachte, dann kontaktieren Sie bitte Ihr Maklerserviceteam
- 15. Deaktivierung des Popup-/AD-Blockers und Löschung der Cookies + Cache in den verschiedenen Browsern:
   Diese Anleitung bezieht sich auf Punkte 13 +14 FAQ Maklerportal

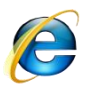

Internet Explorer:

<u>Pop-Up's:</u> rechts oben auf das Zahnrad-Symbol drücken => Internetoptionen => oben auf "Datenschutz" - unter "Popupblocker" das Häkchen wegmachen

<u>Cache / Temp. Daten</u>: rechts oben auf das Zahnrad-Symbol drücken => Internetoptionen – oben auf "Allgemein" – unter Browserverlauf auf den "Löschen"-Button drücken – nur Häkchen bei "<u>Temporäre Internet- und Websitedateien</u>", <u>"Cookies und Websitedaten</u>" und <u>"Verlauf</u>" setzen und unten auf löschen drücken

**Mozilla Firefox:** 

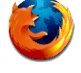

**Pop-Up's:** rechts oben auf die **drei waagrechten Striche** drücken => **Einstellungen** => in der Liste links auf **Datenschutz & Sicherheit** drücken => unter **"Berechtigungen"** das Häkchen bei **"**Pop-up-Fenster blockieren" wegmachen

<u>Cache / Temp. Daten</u>: rechts oben auf die **drei waagrechten Striche** drücken => **Einstellungen** => in der Liste links auf "**Datenschutz & Sicherheit**" drücken => bei <u>"Cookies und Websitedaten</u>" auf "**Daten entfernen**" klicken => in dem neuen Fenster dann auf "Leeren" klicken".

**Google Chrome:** 

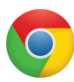

<u>Pop-Up's</u>: rechts oben auf die **drei Punkte** drücken => **Einstellungen** => unter "Einstellungen" (wird automatisch geöffnet") bei dem Punkt "**Datenschutz und Sicherheit**" auf "**Website Einstellungen**" drücken => "**Pop-ups und Weiterleitungen**" anklicken und den Schieberegler auf "**Zulassen**" stellen (der Regler wird dann blau)

<u>Cache / Temp. Daten:</u> rechts oben auf die **drei Punkte** drücken => **Einstellungen** => unter "Einstellungen" (wird automatisch geöffnet") bei dem Punkt "**Datenschutz und Sicherheit**" auf "**Browserdaten löschen**" drücken => Häkchen setzen bei den Punkten <u>"Browserverlauf</u>", <u>"Cookies</u> <u>und andere Website- und Plug-In-Daten</u>" und <u>"Bilder und Dateien im Cache</u>" und den Zeitraum auf "Gesamt" stellen und dann auf "**Daten löschen**" drücken

Benutzerhandbuch Maklerportal

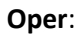

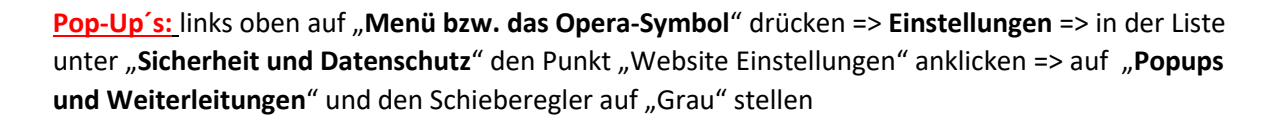

<u>Cache / Temp. Daten:</u> links oben auf "**Menü bzw. das Opera**" drücken => **Einstellungen** => in der Liste unter "**Sicherheit und Datenschutz**" den Punkt "Browserdaten löschen" anklicken => Häkchen setzen bei den Punkten <u>"Browserverlauf</u>", <u>"Cookies und andere Website- und Plug-In-Daten</u>" und <u>"Bilder und Dateien im Cache</u>" und den Zeitraum auf "Gesamt" stellen und dann auf "**Daten Iöschen**" drücken

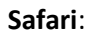

<u>Pop-Up's</u>: oben in der Menüleiste auf "Safari" drücken => Einstellungen => dann auf "Sicherheit" drücken" => Häkchen bei <u>"Pop-Ups unterdrücken</u>" wegmachen

Cache / Temp. Daten: hierfür gibt es eine Tastenkombination:

Mac: die Tasten "cmd" + "alt" + "E" drücken

Windows: die Tasten "Strg" + "Alt" + "E" drücken

Es erscheint eine Abfrage, ob der Cache wirklich gelöscht werden soll. Hier <u>bestätigt</u> man dies mit <u>Enter</u>.

Microsoft Edge:

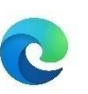

**Pop-Up's:** rechts oben auf die **drei Punkte** klicken => **Einstellungen** =>links auf "**Datenschutz und Sicherheit**" drücken => den Regler bei "**Sicherheit / Popups blockieren**" auf "<u>Aus</u>" schieben

<u>Cache / Temp. Daten</u>: rechts oben auf die **drei Punkte** klicken => **Einstellungen** => links auf "**Datenschutz und Sicherheit**" drücken und dann auf "**Zu löschendes Element auswählen**" drücken => Häkchen setzen bei den Punkten <u>"Browserverlauf</u>", <u>"Cookies und gespeicherte Websitedaten</u>" und <u>"Zwischengespeicherte Daten und Dateien</u>" und auf <u>"Löschen</u>" drücken

Allianz (II)

### **Technischer Support**

Bitte wenden Sie sich an die Maklerportal Service-Hotline.

Die Kollegen helfen Ihnen gerne weiter! Bitte halten Sie ihre WebuserID bereit!

Maklerportal Service - Hotline

Mo-Fr: 8:00-16:00 Uhr Telefon: 05-9009-594 maklerportal@allianz.at

#### Gewusst wie – Userverwaltung im Maklerportal

#### <u>3 verschiedene Usertypen – wer kann was?</u>

#### • Admin

- Darf alles und steht über Haupt- und Nebenuser
- Neuanlage von Haupt- & Nebenuser möglich
- Sperren von Haupt- & Nebenuser (zB. MA verlässt das Unternehmen) möglich

#### • Hauptuser

- Kann Provisionen & OMDS einsehen

- Darf aber die Benutzerverwaltung nicht einsehen (und dementsprechend keine User sperren, editieren, neu anlegen, etc.)

#### • Nebenuser

- Keine Einsicht in Provisionen & OMDS
- Darf die Benutzerverwaltung ebenfalls nicht einsehen

**Passwortrücksetzungen** sind vom Login Screen aus möglich (wenn man das Passwort vergessen hat), Passwort ändern ist für den jeweiligen User im Portal möglich, wenn er eingeloggt ist.

#### Mögliche Userzustände:

Aktiv – Anmeldung & Einsicht je nach Usertyp möglich

**Inaktiv** – Neuanlage einer Haupt- oder Nebenusers durch Admin oder zentral erfolgt; Aktivierung durch jeweiligen User mittels Aktivierungslink, der per Mail verschickt wird (Wenn allerdings ein neuer Admin erstellt wird, wird ein Brief mit den Zugangsdaten verschickt. Alle Haupt- und Nebenuser, die daraufhin vom Admin erstellt werden, werden mittels Aktivierungslink aktiviert.)

**Gesperrt** – kein Login mehr möglich, somit keine Daten mehr einsehbar (zB. MA verlässt das Unternehmen)